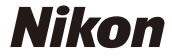

## N-Log 動画 テクニカルガイド - N-Log 動画編集編 -

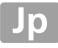

## 目次

| N-Log 動画について              | 3  |
|---------------------------|----|
| • N-Log とは                |    |
| ● N-Log の編集               |    |
| -<br>N-Log 動画を編集するための基本設定 | 4  |
| LUT について                  | 16 |
| • LUT とは                  |    |
| • N-Log 用 3D LUT とは       |    |
| ● N-Log 用 3D LUT の読み込み    |    |
| ● N-Loa 用 3D LUT の適用      |    |

#### 本書について

本書は N-Log をご利用の方に向けた内容になっています。

#### 商標

DaVinci Resolve は Blackmagic Design の登録商標です。

Apple および Final Cut Pro は、米国その他の国で登録された Apple Inc. の商標です。Adobe および Adobe Premiere は、 米国その他の国で登録された Adobe Systems Incorporated の商標または登録商標です。

## N-Log 動画について

## ● N-Log とは

N-Logはニコン独自のLog曲線を用いたガンマカーブで、センサー ダイナミックレンジを最大限に活用することを目的とした技術で す。ハイライト側およびシャドー側の階調とびを抑えた色飽和の 少ない動画を撮影できます。

N-Log の撮影方法については、お使いのカメラによって異なりま す。詳しくはニコンダウンロードセンターにある各カメラの「活 用ガイド」をご覧ください。

https://downloadcenter.nikonimglib.com/

### ● N-Log の編集

N-Log はポストプロダクション工程でカラーグレーディングを行うことを前提としています。カラーグレーディングを行うと、ひとつの素材をさまざまな雰囲気に変更できます。カラーグレーディングを行うには、対応する他社製の動画編集用ソフトウェアが必要です。

本書では Blackmagic Design 社の DaVinci Resolve 18.6 を使用 します。下記の URL からアプリケーションをダウンロードし、イ ンストールしてください。

https://www.blackmagicdesign.com/jp/products/davinciresolve

※ URL は 2024 年 4 月現在の情報です。

N-Log 動画を編集する方法や手順は数多くあり、ここでは一例を 紹介します。最適な編集結果を得るために、事前に試し撮りおよ びテスト編集を行うことをおすすめします。適用手順は、2024 年 4月現在の情報です。

#### **1** DaVinci Resolve 18.6 を起動して新規プロジェク トを作成する

Project Manager 画面で[新規プロジェクト]をクリックし、 任意の名前をつけたプロジェクトを作成してください。

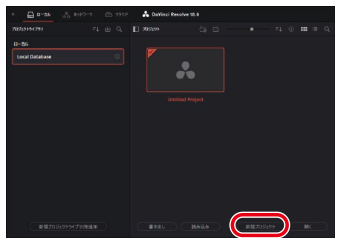

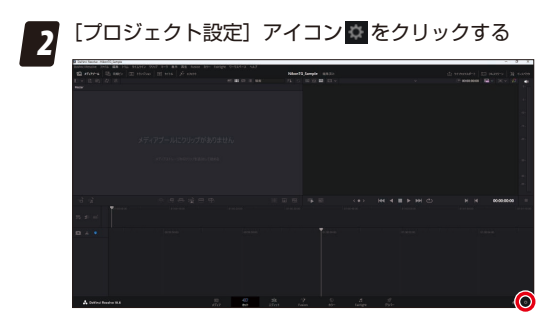

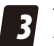

## **3** プロジェクト設定ダイアログで [カラーマネージメント] を選ぶ

| 71919101222 Wikening Sampl |                 |  |
|----------------------------|-----------------|--|
| V35-BR                     |                 |  |
|                            | R4114-48        |  |
| #9-24-5557                 |                 |  |
|                            | \$11,51525-24-2 |  |
| 2,858,648                  |                 |  |
| 4+7Ft                      |                 |  |
| *#AZ#BEL                   |                 |  |
| Fairlins                   |                 |  |
| 152895297                  |                 |  |
| A STATE                    |                 |  |
|                            |                 |  |
|                            |                 |  |
|                            |                 |  |
|                            |                 |  |
|                            |                 |  |
|                            |                 |  |
|                            |                 |  |
|                            |                 |  |
|                            |                 |  |
|                            |                 |  |
|                            |                 |  |
|                            |                 |  |
|                            |                 |  |
|                            |                 |  |
|                            |                 |  |

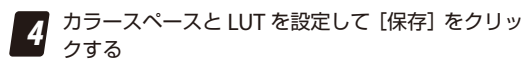

設定は次のとおりです。

- ・ [カラーサイエンス] : [DaVinci YRGB]
- ・ [タイムラインカラースペース]: [DaVinci WG/Intermediate]
- 「出力カラースペース]: [Rec.709(Scene)] (Windows)、 [Rec.709-A] (macOS)
- ・[3D LUT 補間]: [テトラヘドラル]

| 709191222 Untitled Proje |                 |             |      |  |
|--------------------------|-----------------|-------------|------|--|
| V33-202                  | 29-24-24 \$B    |             |      |  |
| イメージスヤーシング               | 12-24120        | Downd VIIGE |      |  |
| #9-24-9551               |                 |             |      |  |
| 一般オブション                  | 9111315/25-24-3 |             | 10 I |  |
| 2,858,448                | 出方25-25-2       |             |      |  |
| オヤブチャー・再生                |                 |             |      |  |
| *#4274255                |                 |             |      |  |
| Fairlight                |                 |             |      |  |
| 152895547                |                 |             |      |  |
|                          |                 |             |      |  |
|                          |                 |             |      |  |
|                          |                 |             |      |  |
|                          | 30 LUT M/M      | 7125536     |      |  |
|                          |                 | (           |      |  |
|                          |                 |             |      |  |
|                          |                 |             |      |  |
|                          |                 |             |      |  |
|                          |                 |             |      |  |
|                          |                 |             |      |  |
|                          |                 |             |      |  |
|                          |                 |             |      |  |
|                          |                 |             |      |  |
|                          |                 |             |      |  |
|                          |                 |             |      |  |
|                          |                 |             |      |  |
|                          |                 |             |      |  |

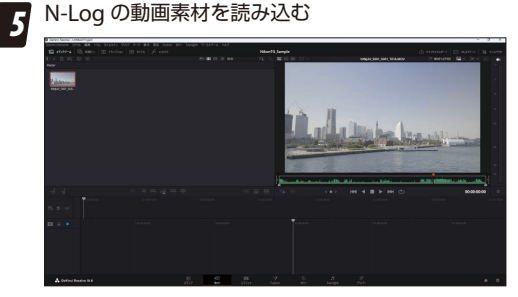

DaVinci Resolve 18.6 のウィンドウに OS から N-Log 動画 素材をドラッグアンドドロップすると、動画が読み込まれま す。

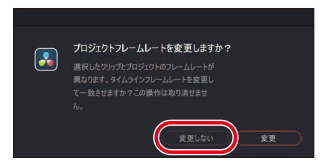

読み込んだ動画のフレームレートがプロジェクトと一致して いない場合、ダイアログが表示されます。プロジェクトのフ レームレートを優先させるため、[**変更しない**]をクリックし ます。

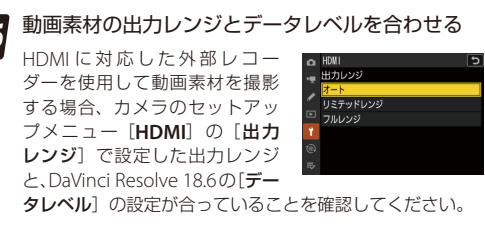

DaVinci Resolve 18.6 では、メディアプールにある素材のサ ムネイルを右クリックして [クリッブ属性] を選び、表示さ れるダイアログの [データレベル] で確認できます。カメラ で [リミテッドレンジ] が選ばれていた場合は [ビデオ]、[フ ルレンジ] が選ばれていた場合は [フル] になっていること を確認し、もし異なっていた場合は選び直してください。

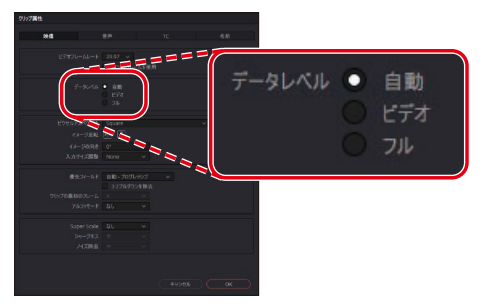

# 7 タイムラインを作成する

[ファイル] メニューの [新規タイムライン] を選びます。 表示されたダイアログで [空のタイムライン] のチェック を外し、[作成] をクリックすると、タイムラインが作成さ れます。

| 新規タイムラインを作成                             |                    |
|-----------------------------------------|--------------------|
|                                         |                    |
| 開始タイムコード                                | 01:00:00:00        |
| タイムライン名                                 | Timeline 1         |
| ビデオトラック数                                | 1                  |
| オーディオトラック数                              | 1                  |
| オーディオトラックの種類                            | Storeo V           |
|                                         | 🗖 空のタイムライン         |
| No. No. No. No. No. No. No. No. No. No. | - 送示してイン 点CPウト点を使用 |
|                                         |                    |
| ✔ プロジェクト設定を使用                           | (キャンセル (作成)        |
|                                         |                    |

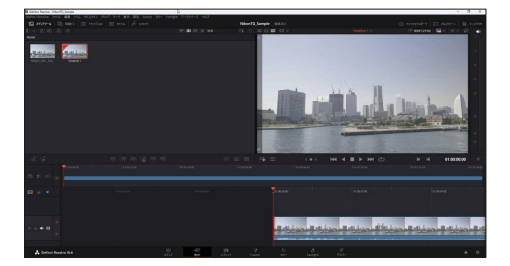

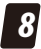

#### カラーページを表示する

ウィンドウ下にある[**カラー**]ボタン**圏**をクリックして、 画面をカラーページに切り換えます。

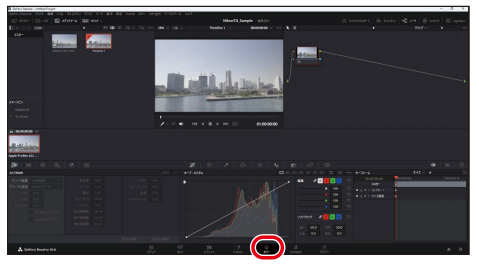

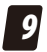

9 ノードを2つ以上追加する ・ノードを右クリックし、[ノードを追加] > [シリアルノー ドを追加〕でノードを追加します。

|                                                                                                    |             | 1.1.mmt<br>ノードグレードをリセット<br>ノードラベル<br>ノードカラー<br>ノードをロック |                            |  |
|----------------------------------------------------------------------------------------------------|-------------|--------------------------------------------------------|----------------------------|--|
| HDRモード レイヤーノーF注血加   ノードキャンク アクトダインク   リカースペース >   カウースペース >   ガンマ >   オウンスペース >   マットを追加 >   マットを加め > |             | <b>ノードを追加</b><br>共有ノードとして保存<br>ノードを削除                  |                            |  |
| LUT >   bp-3 >   di00.00.00 4/2   qy>tab >   cite >                                                   |             |                                                        | レイヤーノードを追加<br>アウトサイドノードを追加 |  |
|                                                                                                    |             |                                                        |                            |  |
| UT-D0300-00 チャンネル ><br>マントを追加 ><br>合成モード >                                                            |             |                                                        |                            |  |
| マットを追加 > 合成モード >                                                                                      | 01:00:00:00 |                                                        |                            |  |
|                                                                                                    |             | マットを追加<br>合成モード                                        |                            |  |

同じ手順を繰り返してノードを複数作成します。

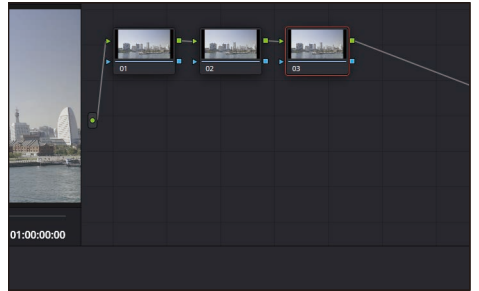

#### 10 最初のノードにエフェクトを適用する [エフェクト]から[カラースペース変換]を選んで最初の ノードにドラッグ&ドロップします。

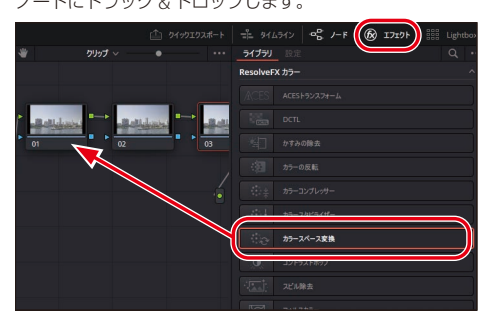

## 11 最初のノードにカラースペースを設定する

[**カラースペース変換**]の設定を次のように設定します。

- ・ [入力カラースペース] : [Rec.2020]
- ・ [入力ガンマ] : [Nikon N-Log]
- ・ [出力カラースペース] : [DaVinci Wide Gamut]
- ・ [出力ガンマ] : [DaVinci Intermediate]

|             |                    |    |             | =\$ <i>1</i> −F | (k) 1719     |    |  |
|-------------|--------------------|----|-------------|-----------------|--------------|----|--|
| * 2         | <b>リップ 〜</b> (     |    | ライブラリ 設定    |                 |              |    |  |
|             |                    |    | ● カラースペース   | ŧĄ              |              | Ĩ  |  |
|             |                    |    | > カラースペース変換 |                 |              |    |  |
|             |                    |    | 入力カラースペーン   | Rec.202         |              | ~  |  |
| - Hollewine | all all the second |    | 入力ガン・       |                 | I-Log        | ~  |  |
| 01 @        | 02                 | 03 | 出カカラースペーン   | R DaVinci       | Wide Gamut   | ~  |  |
|             |                    |    | 出力ガンマ       | 7 DaVinci       | Intermediate |    |  |
|             |                    |    |             | 28 Ma           | 2            |    |  |
|             |                    |    |             |                 |              |    |  |
|             |                    |    | トーンマッピング方法  | E DaVinci       |              |    |  |
|             |                    |    |             |                 | は最大入力を使用     |    |  |
|             |                    |    |             |                 |              |    |  |
|             |                    |    |             |                 | 、最大出力を使用     |    |  |
|             |                    |    |             |                 |              |    |  |
|             |                    |    | 38.0        |                 |              | 00 |  |

## 22 最後のノードにも同様にカラースペースを設定する 最後のノードには [カラースペース変換]の設定を次のように設定します。

- 〔入力カラースペース〕: [DaVinci Wide Gamut]
- 〔入力ガンマ〕: [DaVinci Intermediate]
- ・[出力カラースペース]: [Rec.709]
- ・ [出力ガンマ]: [Rec.709] (Windows)、 [Rec.709-A] (macOS)

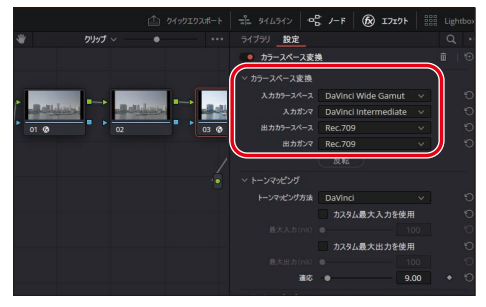

## 13 中央のノードでカラーグレーディングを行う

動画のカラーグレーディングは中央のノードで行います。 シリアルノードは複数追加することが可能です。ノードを 追加する場合は、最初と最後のノードの間に追加してくだ さい。

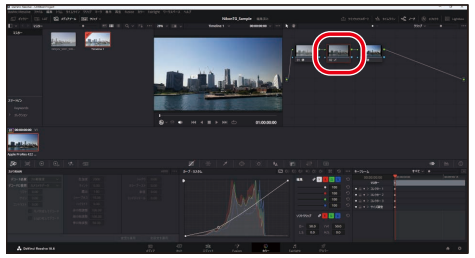

カラーグレーディングの方法などについては、DaVinci Resolve のヘルプや Blackmagic Design 社の公式ページな どをご覧ください。

#### ノードラベルについて —

ノードを右クリックして [**ノードラベル**]を選ぶと、ノード にラベルをつけることができます。複数のノードを使用して グレーディングを行う場合、どのノードになにを適用したか をラベリングしておくと便利です。

## LUT について

## ● LUT とは

LUT とは「Look Up Table」のことです。入力した動画の色デー タを出力する場合に、どのような値に変換するかがあらかじめ設 定された一覧表がプリセットデータとして用意されています。色 データを調整する場合にこの表を参照し、表の設定値に従って R、 G、B の各色を変換していきます。

入力に対して出力が1対1のLUTを1DLUTと呼びます。R、G、 Bの各色に1DLUTを適用する場合、色味や彩度の調整ができま せん。R、G、Bの3つの入力値の組み合わせに対して、R、G、B の3つの出力値の組み合わせで参照するLUTを3DLUTと呼びま す。3DLUTを使用することで、画像の色味や彩度も合わせて調整 することが可能です。

### • N-Log 用 3D LUT とは

#### ■ N-Log 用 3D LUT について

N-Log 用 3D LUT はカラーグレーディング時に N-Log に適用する ためにニコンが開発した 3D LUT です。

N-Log ガンマを使用して撮影された素材は広い階調を保って記録 されますが、そのまま再生するとコントラストが低いように見えて しまいます。カラーグレーディング時に 3D LUTを使用することで、 Rec.709の表示に対応したモニターで美しく見ることができる映 像に仕上がります。

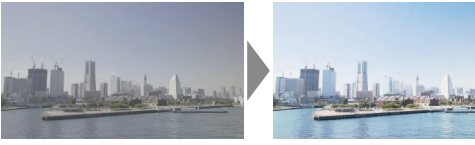

N-Log 用 3D LUT 適用前の素材

N-Log 用 3D LUT 適用後

#### ■ N-Log 用 3D LUT のダウンロード

N-Log 用 3D LUT はニコンダウンロードセンターで公開されてい ます。あらかじめ下記の URL からダウンロードしてください。

https://downloadcenter.nikonimglib.com/

#### ● N-Log 用 3D LUT の読み込み

N-Log 用 3D LUT を使用してカラーグレーディングを行うには対応する他社製の動画編集用ソフトウェアが必要です。

本書では Blackmagic Design 社の DaVinci Resolve 18.6 を使用 して N-Log 用 3D LUT を適用する方法を紹介します。

#### N-Log 用 3D LUT を適用できるアプリケーションについて –

DaVinci Resolve 以外に次のアプリケーションでも N-Log 用 3D LUT を適用できます。

- Adobe : Premiere Pro
- Apple : Final Cut Pro X

※ニコンが推奨または動作を保証するものではありません。

各アプリケーションの使用方法については各メーカーにお問 い合わせください。

#### プロジェクト設定ダイアログで [カラーマネージメ ント]を選び、[LUT フォルダーを開く]をクリッ クする

| 709191822 NikoeliG Sampl | *              |               |  |
|--------------------------|----------------|---------------|--|
| 1 VA3-828                |                |               |  |
|                          | 37-9412/3      |               |  |
| #9-24-94VF               |                |               |  |
|                          | 811,04525-24-2 |               |  |
| 2,670,000                |                |               |  |
| オップチャー・再生                |                |               |  |
| 宇宙も文字記にし                 |                |               |  |
| Fairlight                |                |               |  |
| 1020507                  |                |               |  |
|                          |                |               |  |
|                          |                |               |  |
|                          |                |               |  |
|                          |                |               |  |
|                          | 2              | (1017)+5岁-专家( |  |
|                          | 20-194210-2    |               |  |
|                          |                |               |  |
|                          |                |               |  |
|                          |                |               |  |
|                          |                |               |  |
|                          |                |               |  |
|                          |                |               |  |
|                          |                |               |  |
|                          |                |               |  |

DaVinci Resolve 18.6のLUTフォルダーが開きます。LUT フォルダーの場所は OS によって異なります。

Windows :

C:\ProgramData\Blackmagic Design\DaVinci Resolve\Support\LUT

macOS :

Library/Application Support/Blackmagic Design/DaVinci Resolve/LUT/

#### LUT について

#### LUT フォルダーに任意のフォルダーを作成し、 N-Log 用 3D LUTをコピーする

ここでは「Nikon」フォルダーを作成し、その中にダウンロー ドした N-Log 用 3D LUT をコピーしています。

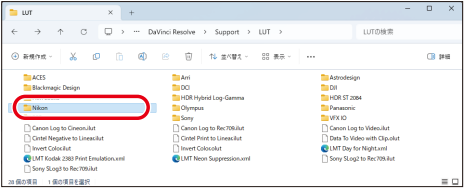

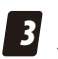

#### [リストを更新]をクリックしてから[保存]をクリッ クする

| 70919122 Nikon 1G Samp |    |          |            |
|------------------------|----|----------|------------|
|                        |    |          |            |
|                        |    |          | 1          |
|                        |    |          | -          |
|                        |    |          |            |
|                        |    |          |            |
|                        |    |          |            |
|                        |    |          |            |
|                        |    |          | · · · ·    |
|                        |    |          |            |
|                        |    |          |            |
|                        |    |          |            |
|                        |    |          | 2          |
|                        | 10 | (12+286) |            |
|                        |    |          |            |
|                        |    |          | 3          |
|                        |    |          | 2 <b>(</b> |

手順2で追加したLUTが読み込まれます。

## ● N-Log 用 3D LUT の適用

N-Log 用 3D LUT を適用したいノードをクリックし、ウィンドウ 左上にある**[LUT**] ブラウザで N-Log 用 3D LUT を選んでダブル クリックします。

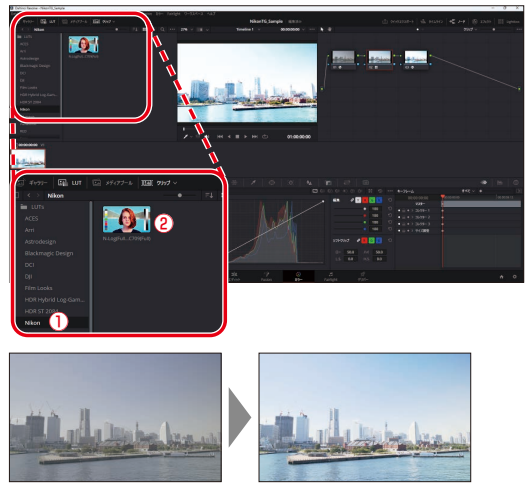

LUT 適用後の調整方法などについては、DaVinci Resolve のヘル プや Blackmagic Design 社の公式ページなどをご覧ください。

© 2024 Nikon Corporation